# 고 무선 스펙트로 VIS plus

Order Code GDX-SVISPL

고 무선 스펙트로 VIS plus는 휴대가 가능하며 가시광선에서 근적외선까지의 분광 광도계 및 형광 측정기입니다.이 스펙트로미터는 화학,생물,물리학을

위한 광범위한 분광학 실험에 사용 할 수 있습니다. 이러한 실험에는 Beer의 법칙 연구, 흡광 투과 형광 측정 전체 파장 스펙트럼 수집 반응 속도를 모니터링하는데 사용됩니다.

> 주의 이 제품을 포함한 버니어의 모든 제품은 교육용으로 제작되었습니다. 따라서 산업, 의료 또는 연구용으로 사용하기에는 부적합할 수 있습니다.

★ 구성

- ·고 무선 스펙트로 VIS plus 본체
- ·15개의 polystyrene 큐벳과 뚜껑
- ·미니 USB 케이블
- 전원 어답터 (배터리 충전용, USB를 통한 데이터 수집 중에 연결하지 마십시오.)

### ★ 호환 소프트웨어

http://www.vernier.com/manuals/gdx-svispl 에서 호환되는 소프트웨어 리스트 확인 가능

## ★ 시작하기

## · 블루투스 연결시

- 1. Graphical Analysis 4를 컴퓨터, 크롬북, 모바일 장치에 설치합니다.
- 2. 사용 전 최소 2시간 정도 충전하도록 합니다.
- 3. 센서의 전원버튼을 눌러 전원을 켭니다. 블루투스 LED가 빨간색으로 반짝이게 됩니다.
- 4. Graphical Analysis 4를 실행합니다.
- 5. Sensor Data Collection(센서 데이터 수집)을 클릭합니다.
- 6. Discovered Wireless Devices(발견된 무선 장치) 목록에서 고 무선 센서를 클릭합니다. 센서에 표기된 바코드를 통해 근접한 센서 식별이 가능합니다. 연결 성공 후 블루투스 LED는 녹색으로 바뀌게 됩니다.
- 7. 이 제품은 다중 채널 센서입니다. 활성화 채널은 연결된 장치 센서 채널 리스트에 있습니다. 채널을 변경하려면 센서 채널 다음에 있는 체크 박스를 선택합니다.
- 8. 데이터 수집 모드로 들어가기 위해 클릭합니다.

· USB케이블 연결시

- 1. 컴퓨터 혹은 크롬북에서 사용 하려면 Graphical Analysis를 설치합니다. 만약 랩퀘스트2 인터페이스를 사용하려면 최신버전인지 확인하도록 합니다.
- 2. USB포트에 센서를 연결합니다.
- 3. Graphical Analysis 4 를 실행하고 랩퀘스트2의 전원을 켭니다.
- 4. 이 제품은 다중 채널 센서입니다.

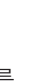

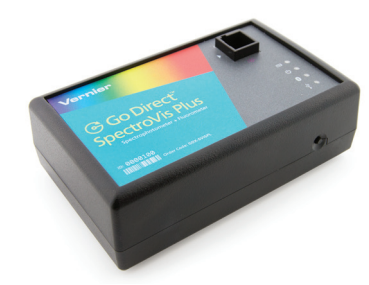

★ 센서 충전하기

센서를 USB 충전 케이블에 연결하고 USB포트를 통해 2시간 동안 충전 합니다.

추가 악세서리 고 무선 충전 스테이션(GDX-CRG)을 통해 여러 개의 센서를 동시에 충전 할 수 있습니다. 각 센서의 LED를 통해 충전 상태를 확인할 수 있습니다.

| 충전 중      | 주황색 LED                                                        |
|-----------|----------------------------------------------------------------|
| 완전 충전 됨   | 녹색 LED                                                         |
| 센서 전원 켜기  | 전원 버튼을 누릅니다. 빨간색 LED가 깜박입니다.                                   |
| 센서 잠자기 모드 | 전원 버튼을 3초 이상 누르고 있으면, 잠자기 모드로 진입합니다. 깜박이던<br>빨간색 LED가 멈추게 됩니다. |

★ 센서 연결

다음 링크를 통해 연결과 관련된 최신 정보를 확인하실 수 있습니다. www.vernier.com/start/gdx-svispl

#### ★ 블루투스를 통한 연결

| 연결 준비 | 빨간색 LED가 깜빡입니다.                  |
|-------|----------------------------------|
| 연결 완료 | 블루투스를 통한 연결이 완료되면 녹색 LED가 깜빡입니다. |

★ USB를 통한 연결

| 연결완료와 충전               | USB를 통해 Graphical Analysis에 센서가 연결되고 충전이 될 때 주황색<br>LED가 켜집니다. 블루투스 LED는 꺼집니다. |
|------------------------|--------------------------------------------------------------------------------|
| 연결완료, 완전충전             | 완전 충전이 되면 배터리 아이콘이 녹색 LED로 바뀝니다. 블루투스<br>아이콘은 꺼집니다.                            |
| USB통한 연결,<br>블루투스 연결완료 | 센서가 충전 중에는 주황색으로 바뀝니다. 블루투스 녹색 LED는<br>깜박입니다.                                  |

★ Spectral Analysis4를 통한 센서 사용

다음 단계를 따라 센서를 연결하십시오.

Spectral Analysis4를 통한 데이터 수집에는 다음 3가지 옵션이 있습니다.

1. 측정 대 파장 - 전체 스펙트럼 수집

2. 측정 대 농도 - 비어의 법칙

3. 측정 대 시간 - 시간 기반 데이터 수집

기본적으로 흡광도가 선택되어있습니다. %투과 측정을 원한다면 스위치를 토글 합니다.

\* 주의: Spectral Analysis는 아직 세기와 형광 데이터 수집은 지원하지 않습니다.

★ 측정 대 파장 (전체 스펙트럼)

- 1. 측정 대 파장(Measurement vs Wavelength)를 선택합니다.
- 2. 보정 대화 상자가 나타나면 예열 타이머가 스펙트로미터 연결 시 카운팅을 시작합니다. 카운팅 시간은 다를 수 있으며 예열시간은 최소 90초 지만 최상의 결과를 위해 몇 분정도 예열하는 것이 좋습니다.
- 큐벳의 3/4을 증류수로 채웁니다. 스펙트로미터가 예열이 된 후 큐벳을 투명한 면이 광원을 향하도록
  넣고 교정 완료를 누릅니다.
- 4. 이제 데이터 수집 준비가 완료되었습니다. 샘플을 큐벳에 3/4 가량 채웁니다. 스펙트로미터에 넣고 수집을 클릭하십시오. 중지를 눌러 데이터 수집을 종료하십시오. 스펙트럼은 자동으로 저장됩니다.

★ 측정 대 농도 (비어의 법칙)

- 1. 측정 대 농도(Measurement vs Concentration)를 선택합니다.
- 2. 보정 대화 상자가 나타납니다. 워밍업 타이머는 스펙트로미터가 연결될 때 카운팅을 시작합니다. 최소 90초간 예열을 해야하며 몇 분의 예열을 추천합니다.
- 3. 빈 큐벳에 3/4정도의 증류수를 채워 투명한 면이 광원을 향하게 넣습니다. 보정 완료를 누릅니다.
- 4. 파장 선택 다이얼박스를 고르거나 측정하고자 하는 파장을 입력하십시오. 완료를 누릅니다.
- 5. 수집을 클릭합니다. 이 때 첫 번째 시료가 들어 있는 큐벳은 스펙트로미터에 있어야합니다. 값이 안정화 되면 보관을 누른 후 샘플의 농도를 입력합니다.
- 6. 두 번째 시료를 스펙트로미터에 넣고 값이 안정화 되면 보관을 누릅니다. 샘플의 농도를 입력합니다.
- 7. 남아있는 샘플들도 이와 같이 수행합니다. 수집이 완료되면 중지 버튼을 눌러 종료합니다.
- 8. 표준용액을 위한 가장 알맞은 선 방정식을 위해서는 그래프 메뉴에서 곡선 추세선을 선택 후 선형(Linear)를 선택합니다. 적용과 완료를 누릅니다.
- 9. 만약 미지의 농도를 알기 위해서는 시료를 큐벳에 넣고 Graph Tool(그래프 도구)를 클릭하거나 보간(Interpolate)을 활성화 합니다. 미지의 농도와 일치하는 값을 찾을 때까지 선을 클릭합니다.

★ 측정 대 농도 (동역학)

- 1. 측정 대 시간(Measurement Vs Time)을 선택합니다.
- 보정 대화 상자가 나타납니다. 워밍업 타이머는 스펙트로미터가 연결될 때 카운팅을 시작합니다.
  최소 90초간 예열을 해야하며 몇 분의 예열을 추천합니다.
- 큐벳의 3/4을 증류수로 채웁니다. 스펙트로미터가 예열이 된 후 큐벳을 투명한 면이 광원을 향하도록 넣고 교정 완료를 누릅니다.
- 4. 파장 선택 대화 상자의 지침을 따르거나 측정하고자하는 파장을 입력하십시오.
- 5. 기본 데이터 수집 설정은 사용자가 수동으로 데이터 수집을 중지 할 때까지 2초마다 값을 수집 합니다.
- 6. 반응물을 혼합합니다. 2mL 정도를 큐벳에 넣고 스펙트로미터에 넣습니다. 수집을 누릅니다.
- 7. 데이터를 함수에 맞추려면 Graph Tools, 그래프를 눌러 곡선추세선(Curve Fit)을 선택한 후 알맞은 곡선을 선택합니다. 적용을 누릅니다.
- 8. 계산된 열을 데이터세트에 추가하기위해 데이터표에 More Option(옵션)을 누릅니다. 계산된 열을 추가를 선택합니다. 이름, 단위, 표시된 정밀도를 수정합니다. Insert Expression(표현식 삽입)을 선택하고 알맞은 방정식을 고릅니다. 매개 변수와 열 옵션을 변경합니다. 적용을 누릅니다. 계산된 열이 자동으로 그래프에 표시됩니다.

★ Spectral Analysis 설정 변경

- 1. 스펙트로미터 설정 다이얼로그를 연기위해 톱니 모양을 클릭합니다.
- 2. 3가지 매개 변수가 있습니다.
- A. 적분 시간(Integration Time): 이것은 카메라의 셔터 속도와 유사합니다. Spectral Analysis 4는 자동으로 알맞은 샘플 시간을 보정 중에 선택합니다.
- B. 파장 평활(Wavelength Smoothing): 이것은 평균값을 계산하는데 사용되는 주어진 값의 양쪽에 인접한 수입니다.
- C. 시간 평균(Temporal Averaging): 평균 판독 값을 계산하기 위해 주어진 파장에서 측정한 판독 값의 수입니다.
- 3. 스펙트로미터를 재보정하려면 언제든지 보정 버튼을 누릅시오.

| * | Y | 양 |
|---|---|---|
|---|---|---|

| 광원             | 백열 LED                   |
|----------------|--------------------------|
| 디텍터            | 리니어 CCD                  |
| 파장 범위          | 380-950 nm               |
| 파장 인터벌         | ~1 nm                    |
| 옵티컬 해상도 (FWHM) | 5.0 nm                   |
| 파장 정확도         | ±4.0 nm                  |
| 광도계 정확도        | ±0.10 A.U.               |
| 일반적인 스캔 시간     | ~2초                      |
| 작동 온도          | 15 ~ 35 ℃                |
| 배터리            | 고용량 리튬이온 충전 배터리          |
| 무선             | 블루투스 4.2                 |
| 형광 지원          | 405, 500 nm에서 Excitation |

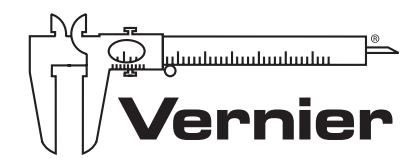

TEL. 02-929-1110 FAX. U2-727 OFF info@koreasci.com www.koreasci.com (버니어코리아 공식 카페 : cafe.naver.com/mblclub) 서울시 양천구 국회대로 56(신월동, 테크맨 빌딩 5층)